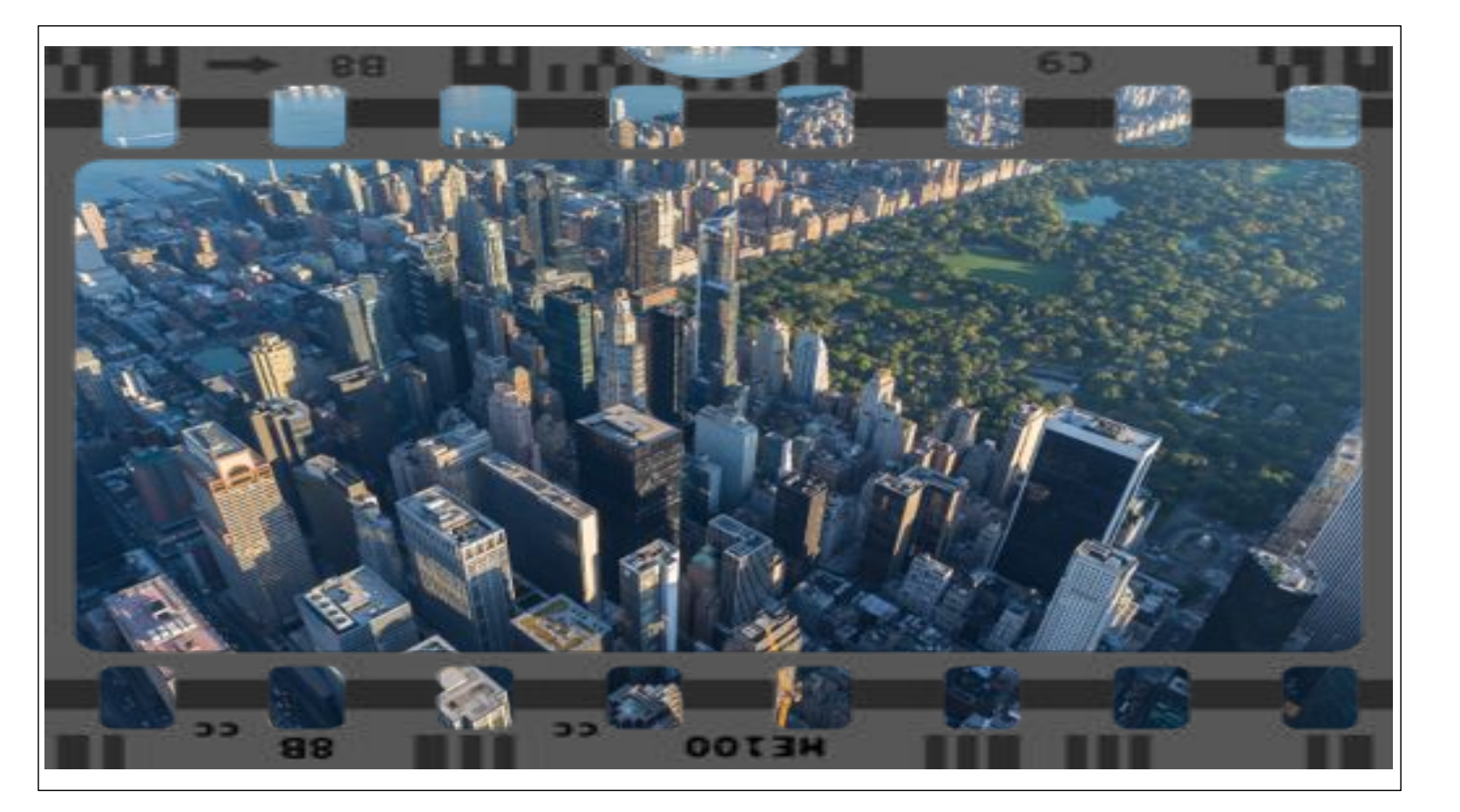

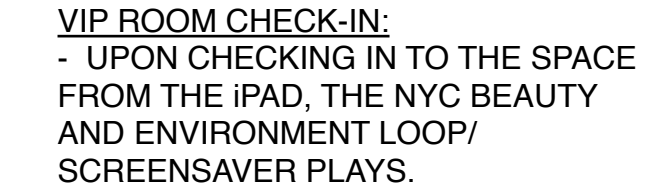

## VIP ROOM INTRO MOVIE:

TAPPING THE SCREEN WILL BEGIN THE NYC BEAUTY FLY IN INTRO MOVIE
THIS MOVIE WILL TRANSITION TO A NEIGHBORHOOD MAP/OVERVIEW CLIPS

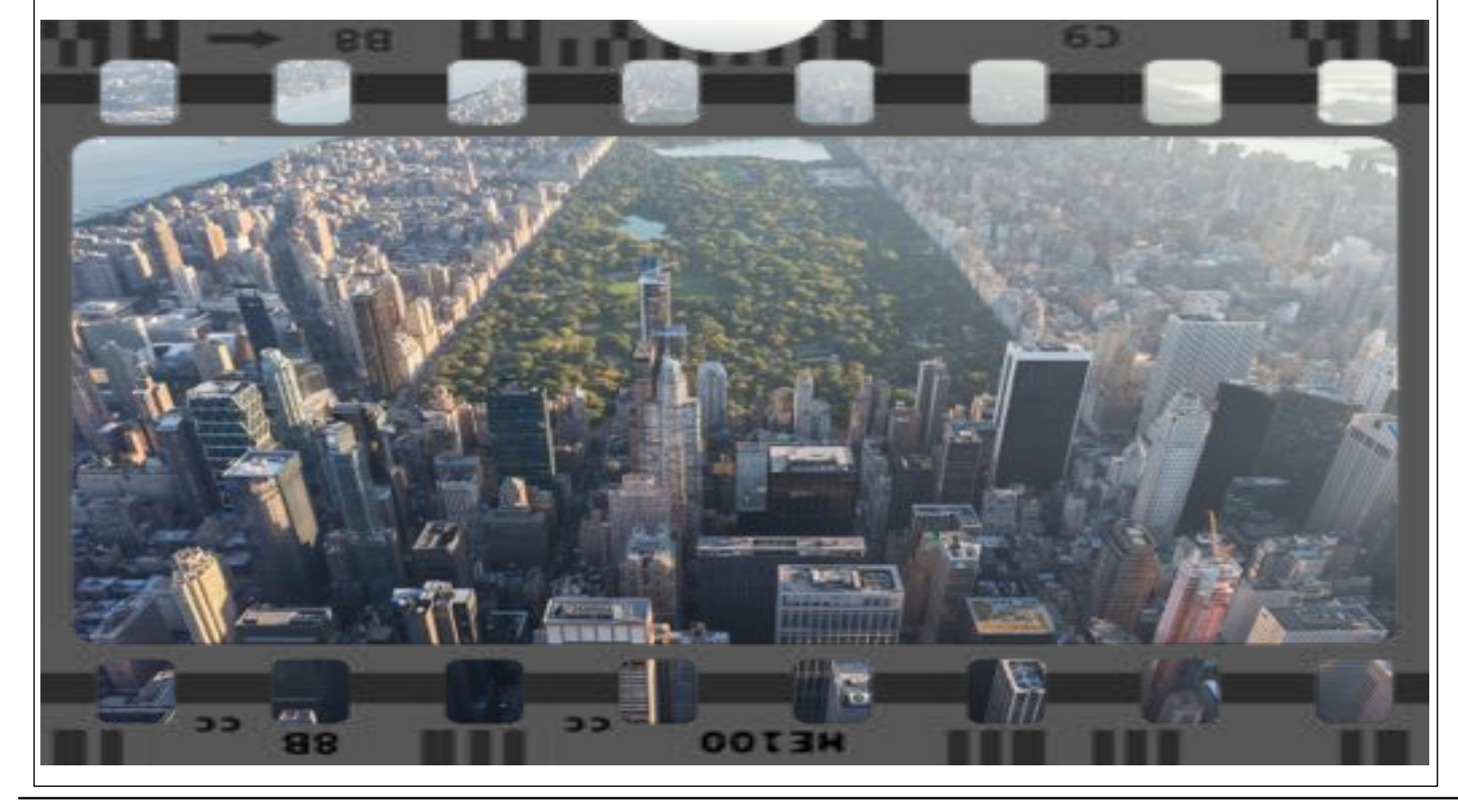

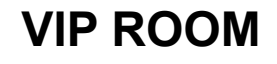

SalesCenter : Concept : v3 p 1 of 12 : Wed Sep 03 2014

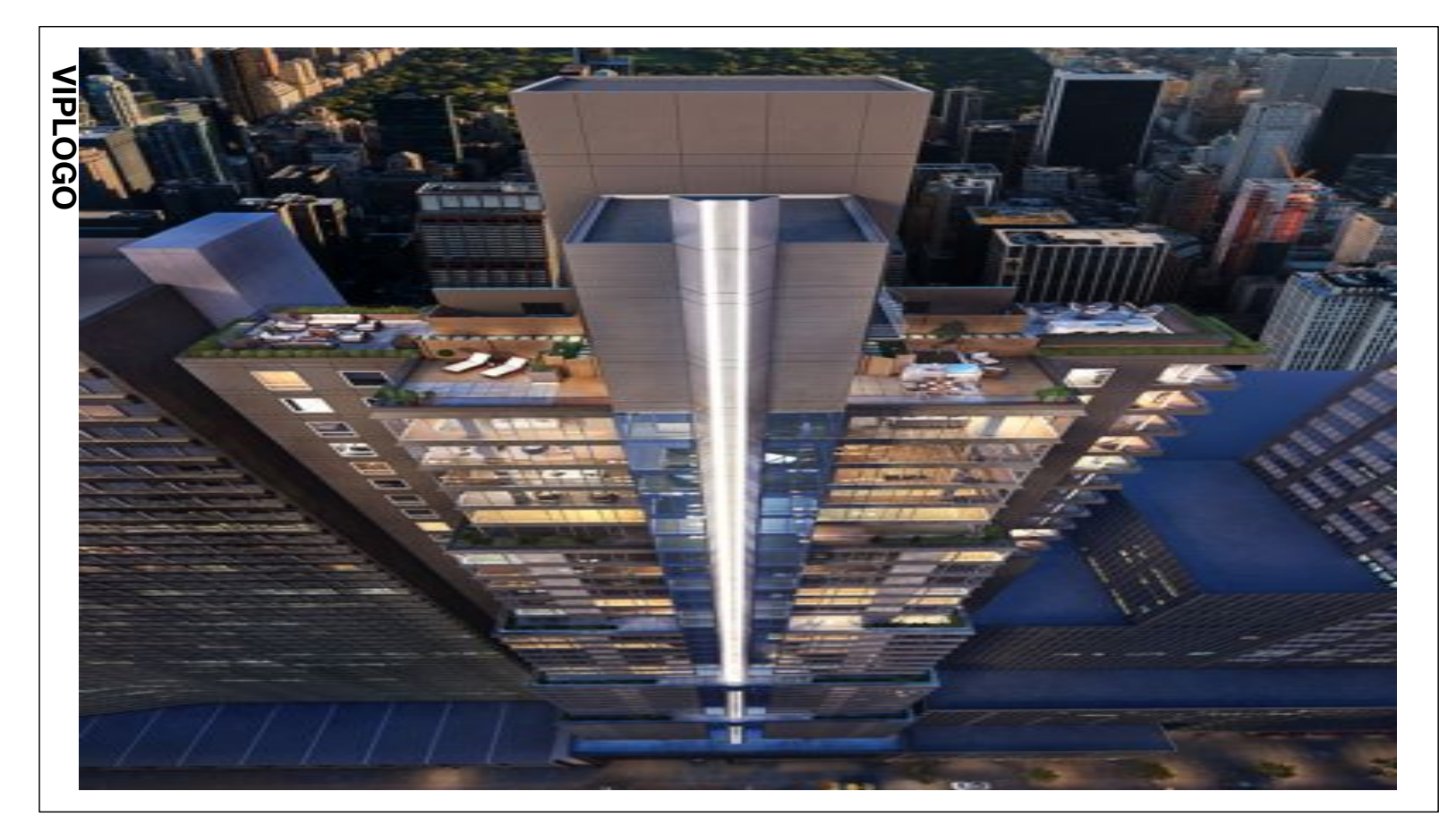

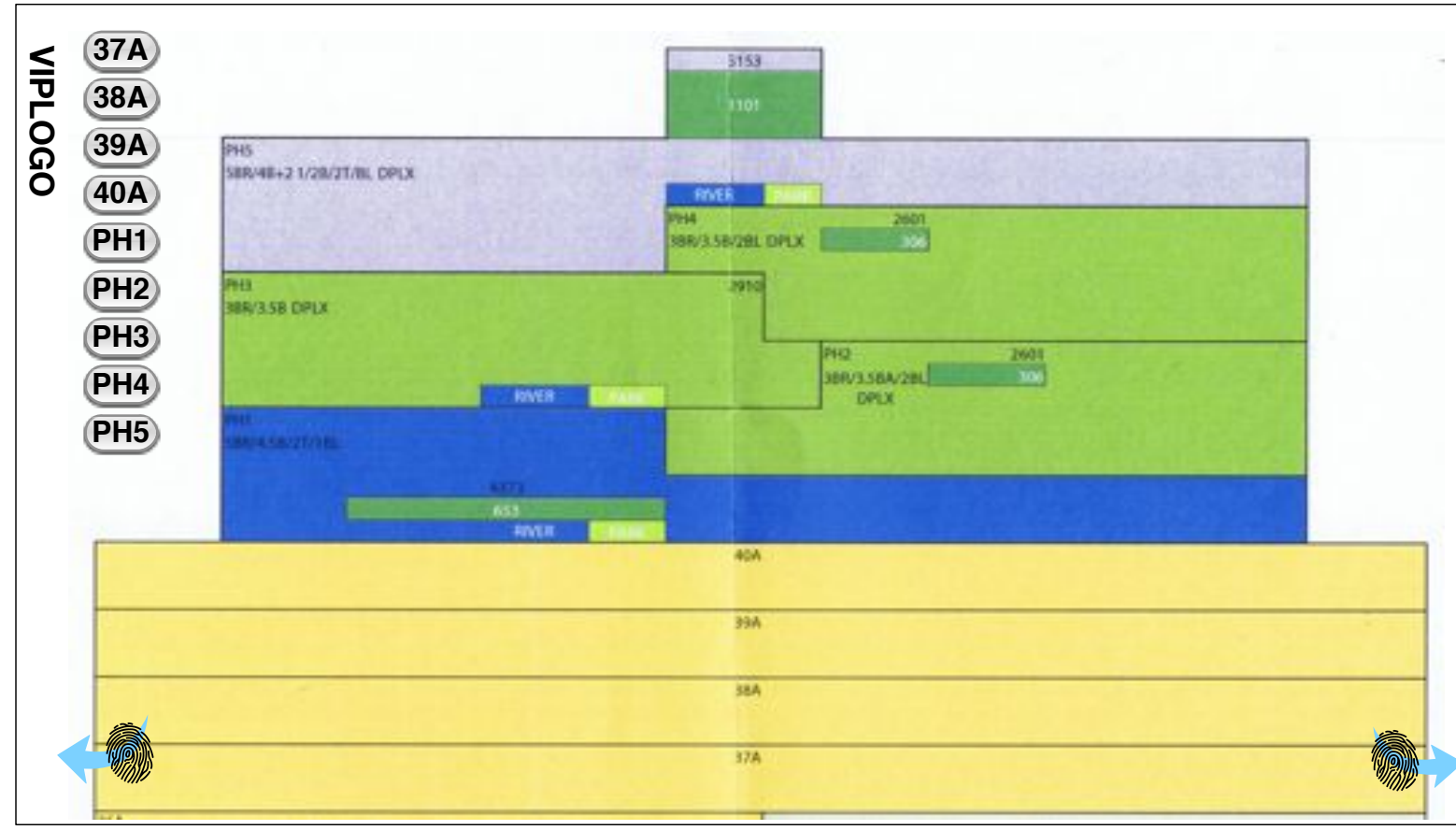

## TOP OF BUILDING - THE FLY IN MOVIE ENDS WITH A STILL ALIGNED WITH AND IMAGE OF THE FULL VIEW OF THE TOP OF THE BUILDING

## TRANSITION TO AXONOMETRIC MODEL

- THE FILM STILL WILL TRANSITION TO AN AXONOMETRIC MODEL OF THE TOP OF THE BUILDING.

- THIS MODEL WILL PROVIDE DETAILS OF THE DIVISION OF UNITS IN THE SPACE.

- THE MODEL WILL ONLY ROTATE ALONG THE Y AXIS AT THE USERS TOUCH COMMAND (SIMILAR TO A 'LAZY SUSAN').

- THERE WILL BE NO BACKGROUND IMAGERY OR RENDERS.

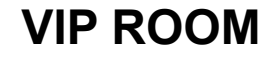

SalesCenter : Concept : v3 p 2 of 12 : Wed Sep 03 2014

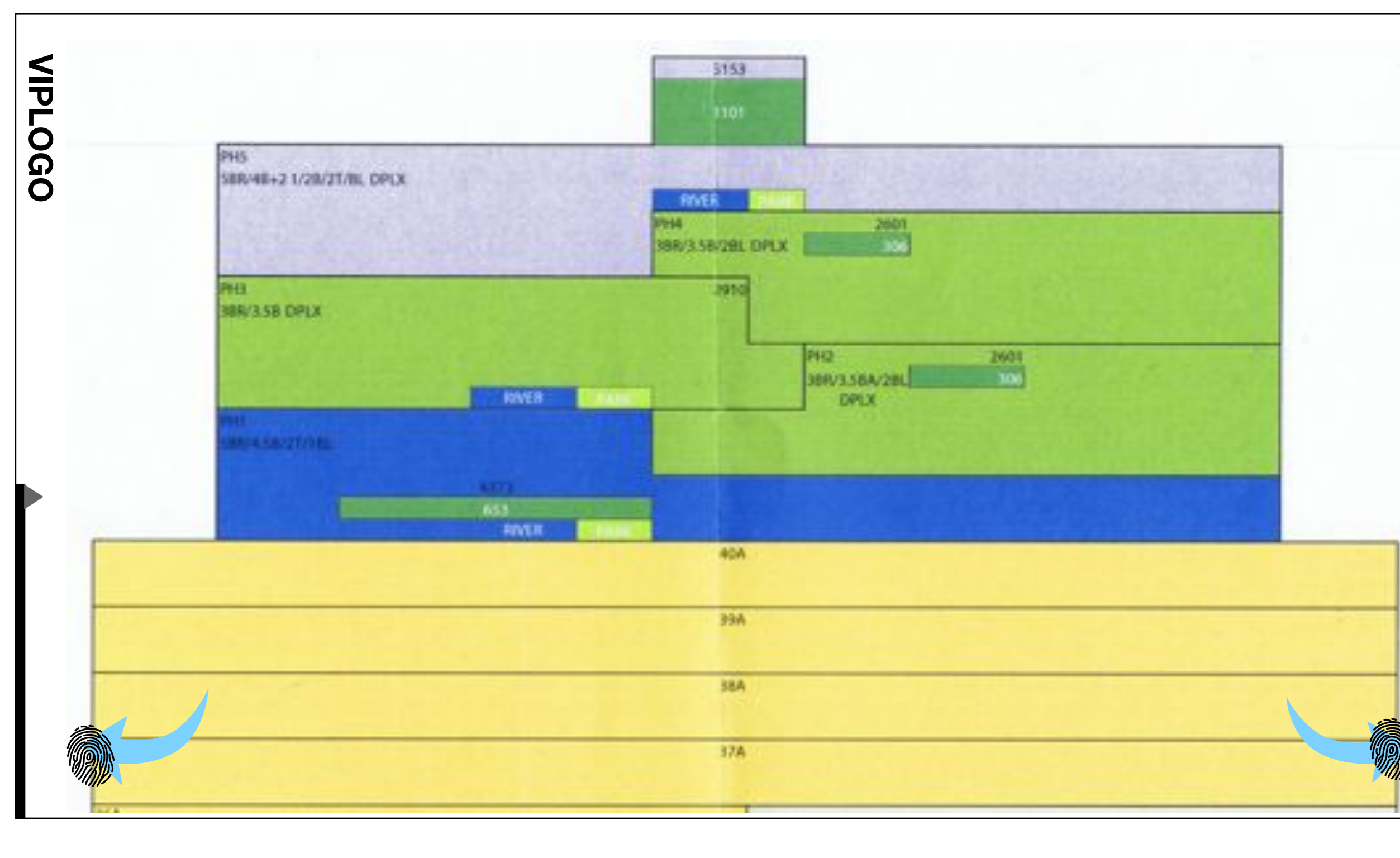

UNIT SELECTION: - AGENTS CAN SELECT EACH UNIT FROM THE DESIGNATED MENU.

- THE MODEL CAN STILL BE TURNED ALONG THE Y-AXIS IN THIS STATE.

-\_THE LOGO WILL FUNCTION AS THE HOME BUTTON ALWAYS RETURNING THE AGENT TO THIS SCREEN ONCLICK.

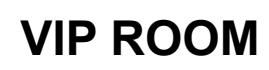

SalesCenter : Concept : v3 p 3 of 12 : Wed Sep 03 2014

| VIPLO                                                                                                    |                                 |                                                                                                    | 5153                                     |         |  |
|----------------------------------------------------------------------------------------------------|---------------------------------|----------------------------------------------------------------------------------------------------|------------------------------------------|---------|--|
| Ğ                                                                                                    | PH5<br>SBR/48+2 1/28/3T/8L OPLX |                                                                                                    | RMER 200<br>PH4 200<br>SBR/3.58/28L DPLX | on<br>2 |  |
|                                                                                                    | PH3<br>388/3.58 CPLX            | RIVER                                                                                                    | J910<br>PHQ<br>JBRV3.58A/28<br>DPLX      | 2001    |  |
| Overview Amenities Media/Assets Landing Amenities Asset1 Amenities Asset 2 Amenities Asset 3 Amenities Asset 4 | Building Unit                   | S METADATA Completely impact multifunctional processes and wireless supply chains. Dynamically engage business meta-services for market- driven data. Dynamically optimize fully researched.                         | 40A<br>39A<br>38A<br>37A                 |         |  |
| Overview Amenities Media/Assets Landing Amenities Asset1 Amenities Asset 2 Amenities Asset 3 Amenities Asset 4 | Building Unit                   | S<br>METADATA<br>Completely impact multifunctional<br>processes and wireless supply<br>chains. Dynamically engage<br>business meta-services for market-<br>driven data.<br>Dynamically optimize fully<br>researched. | 40A<br>39A<br>38A<br>37A                 |         |  |

MINI MENU TAB: - IN THIS STATE, PRIOR TO UNITS BEING SELECTED FROM THE MAIN UNIT SELECT MENU, THE MINI MENU TAB WILL DISPLAY THE FOLLOWING:

- LINKS TO THE COLLECTION OF OVERVIEW, AMENITIES, AND BUILDING ASSET COLLECTIONS THAT WERE ACCESSIBLE IN THE GALLERY.

- LINKS TO DIRECT ACCESS FOR EACH OF THE VIP UNITS.

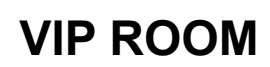

SalesCenter : Concept : v3 p 4 of 12 : Wed Sep 03 2014

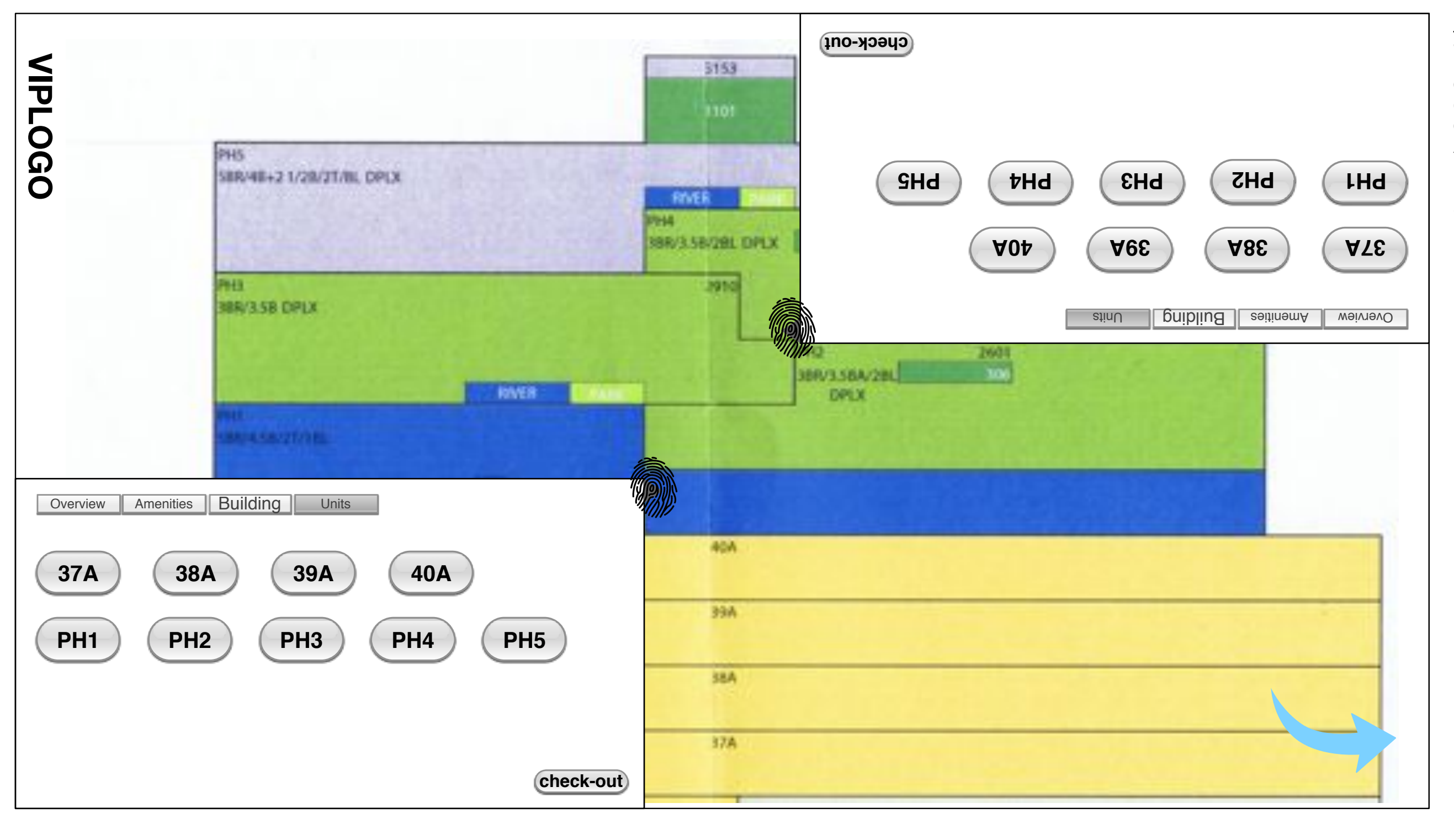

MINI MENU TAB: -AN IDENTICAL MENU WILL BE ACCESSIBLE FROM THE OPPOSITE DIAGONAL CORNER. IT WILL BE ORIENTED SO THAT THE AGNET CAN ACCESS THE MINI MENU TAB FROM EITHER LONGITUDINAL SIDE OF THE SCREEN.

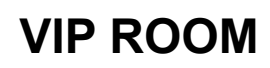

SalesCenter : Concept : v3 p 5 of 12 : Wed Sep 03 2014

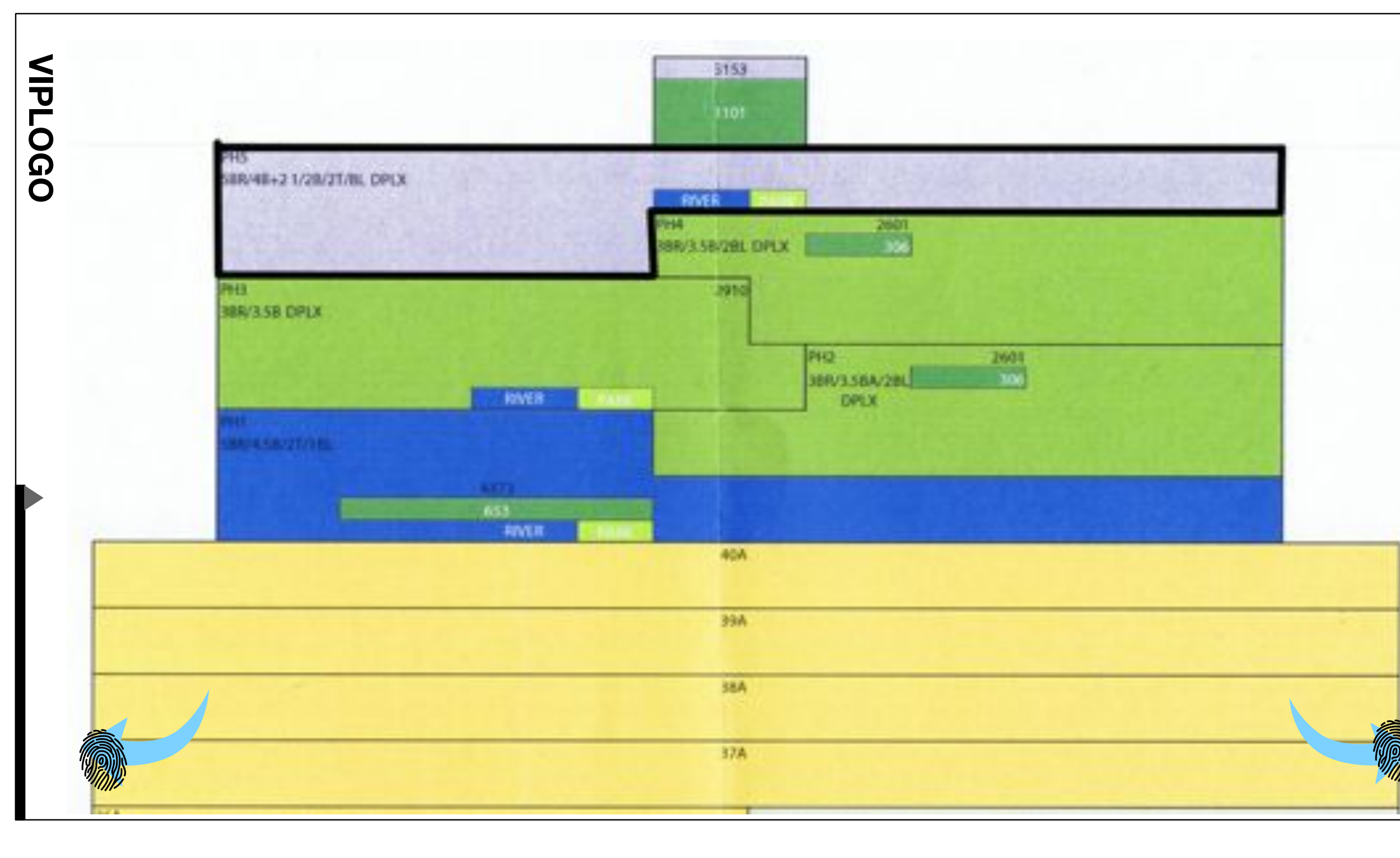

UNIT SELECTION: - UPON SELECTING A UNIT FROM THE MENU, THE CORRESPONDING SPACE WILL BE HIGHLIGHTED IN THE MODEL

.....

- IT CAN BE TURNED ALONG THE CENTRAL Y-AXIS TO VIEW ITS NESTED POSITION RELATIVE TO THE ADJACENT UNITS IN THE BUILDING.

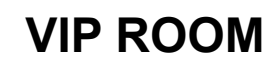

SalesCenter : Concept : v3 p 6 of 12 : Wed Sep 03 2014

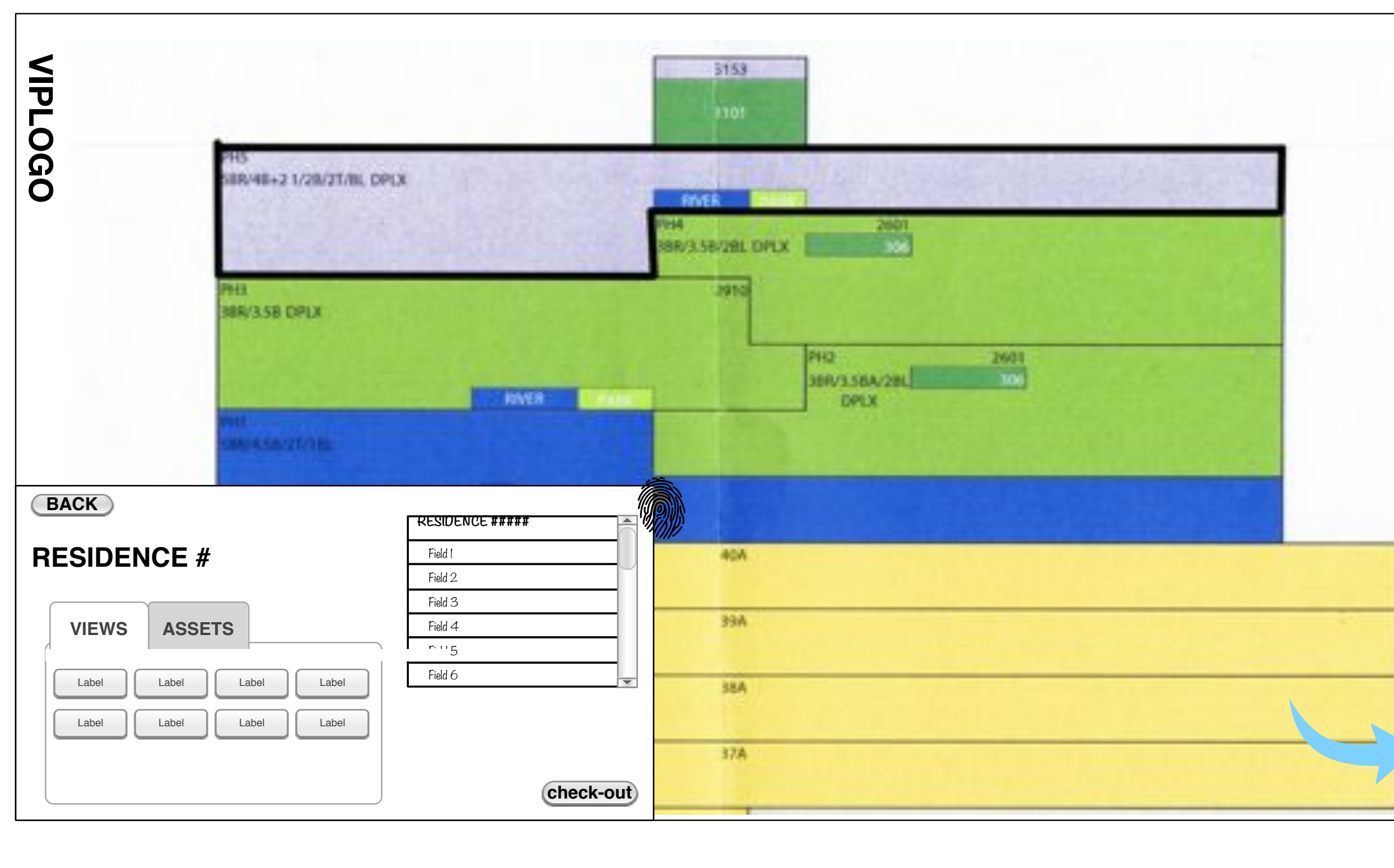

UNIT SELECTION: - ONCE A UNIT HAS BEEN SELECTED THE MINI MENU TAB WILL TRANSITION TO STATE 2, WHICH DISPLAYS LINKS TO THE UNITS OTHER RESPECTIVE ASSETS AND METADATA.

- A BACK BUTTON WILL TOGGLE BACK TO STATE 1 WITH LINKS TO OVERVIEW, BUILDING, AMENITIES ASSETS AND MASTER ACCESS TO VIP UNITS.

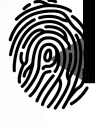

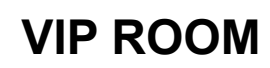

SalesCenter : Concept : v3 p 7 of 12 : Wed Sep 03 2014

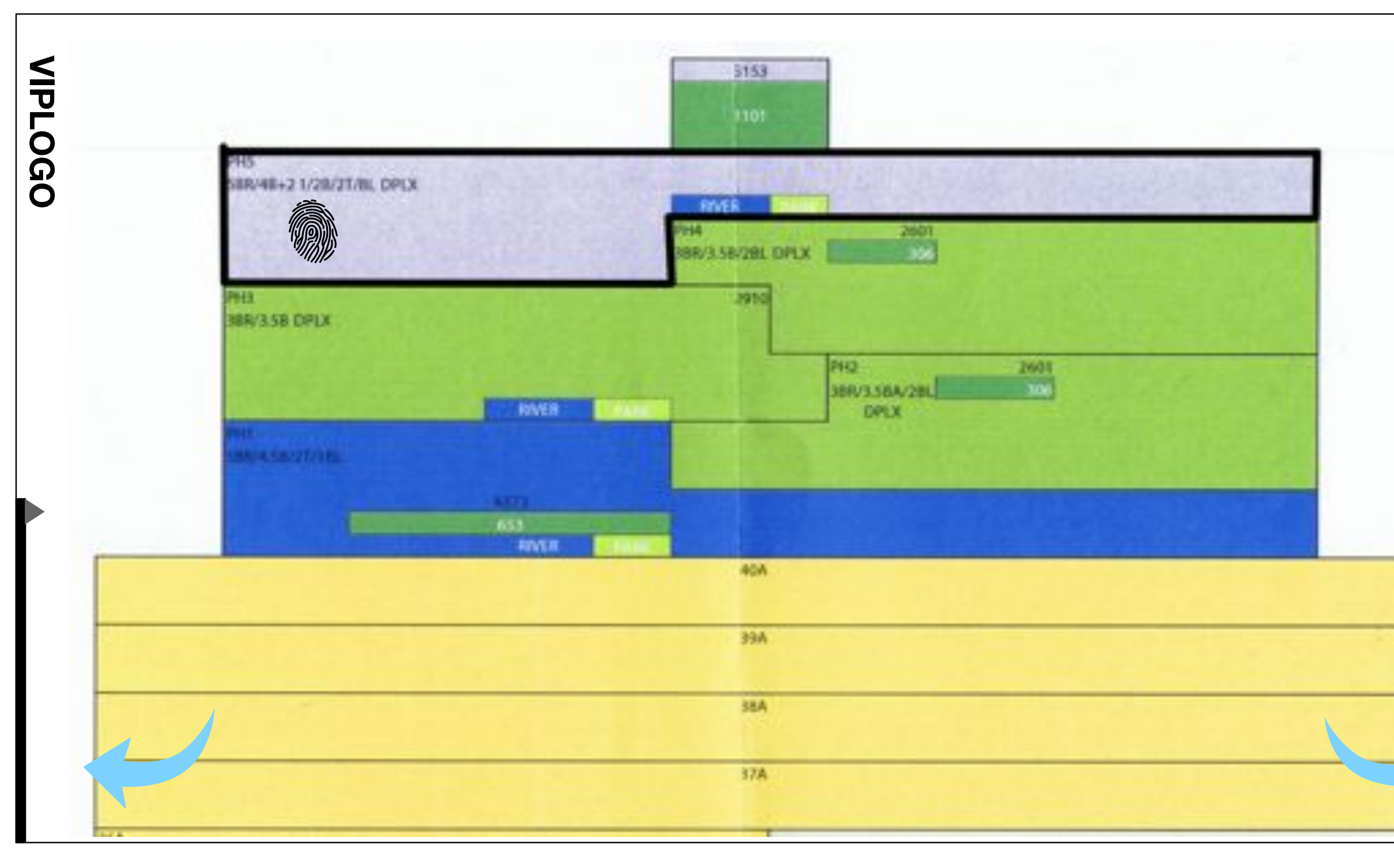

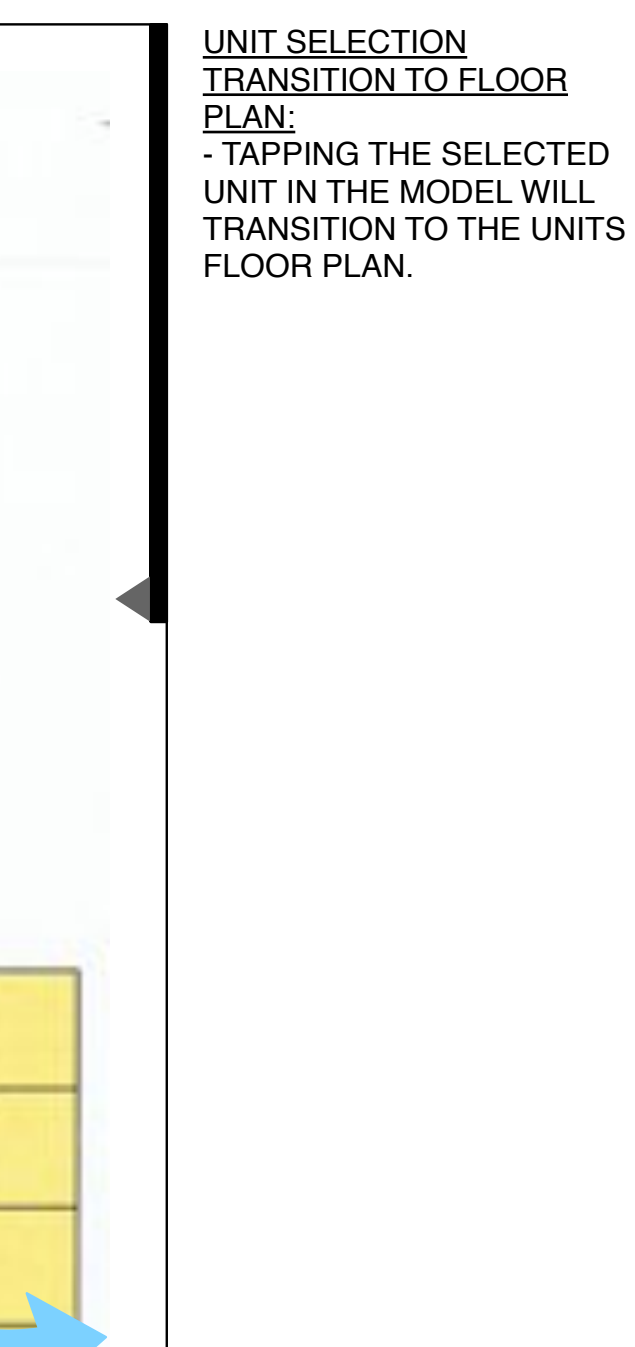

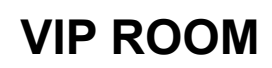

SalesCenter : Concept : v3 p 8 of 12 : Wed Sep 03 2014

## VIPLOGO

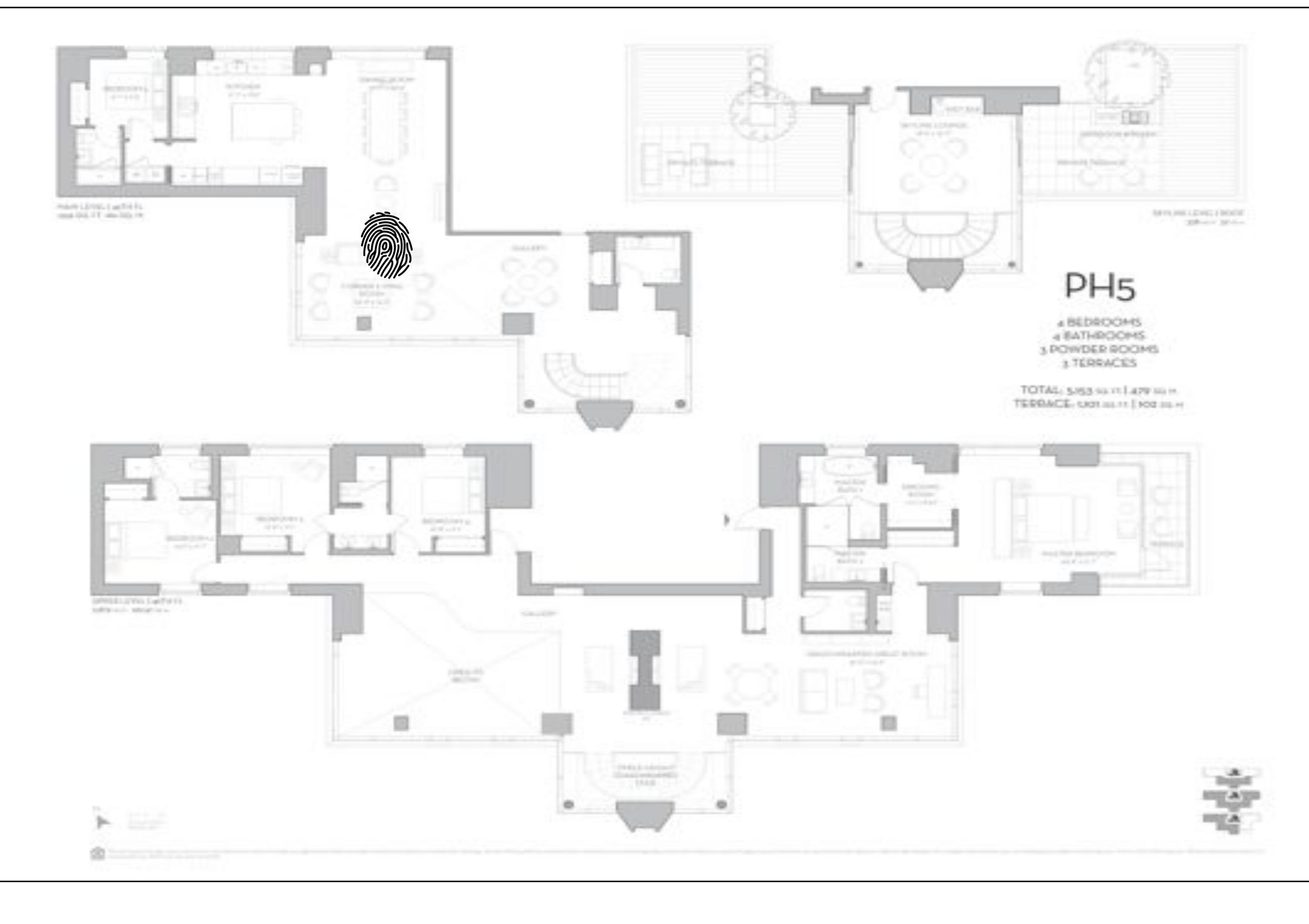

UNIT SELECTION: - TAPPING THE SELECTED UNIT IN THE MODEL WILL TRANSITION TO THE UNIT'S EXTRUDED 2.5D FLOOR PLAN.

- TAPPING ELEVATION/ NAVIGATION POINTS IN THE FLOOR PLAN WILL TRANSITION TO RESPECTIVE RENDER

- LINKS TO THE OTHER ASSETS ARE YET HOUSED IN THE MINI MENU TAB AS PREVIOUSLY DESCRIBED ON PG. 8.

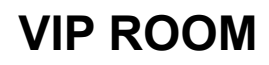

SalesCenter : Concept : v3 p 9 of 12 : Wed Sep 03 2014

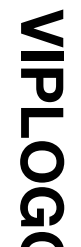

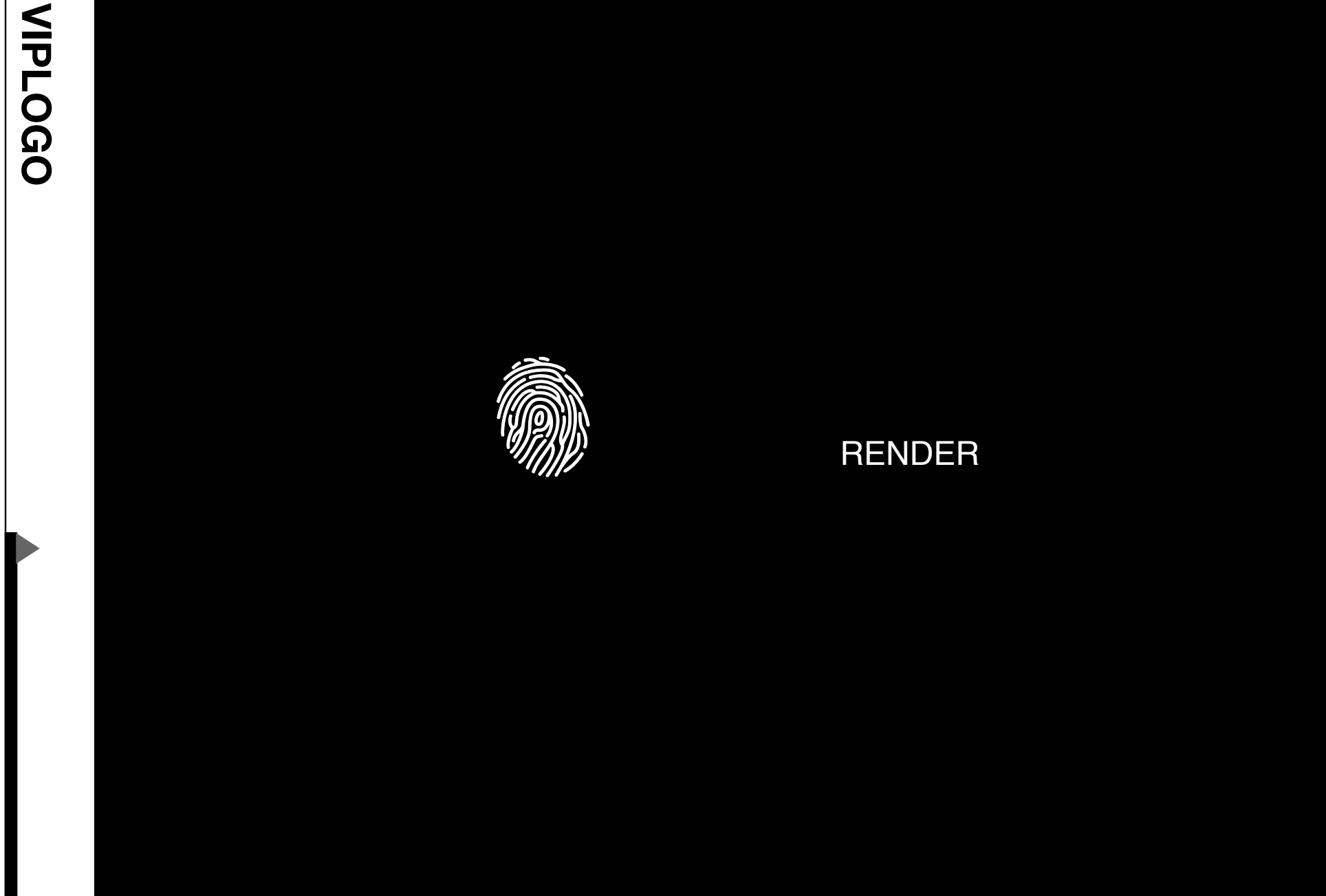

UNIT RENDERS: - ONCE THE RENDER PLAYBACK HAS COMPLETED, TAPPING THE SCREEN AGAIN WILL TRANSITION BACK TO THE **INTERACTIVE 2.5D** EXTRUDED FLOOR PLAN.

- MINI MENU TABS ARE DISABLED DURING THE RENDER DISPLAY. AGENT MUST EXIT THE RENDER AND RETURN TOT HE FLOOR PLAN SCREEN TO ACCESS THE MINI MENU TAB AGAIN.

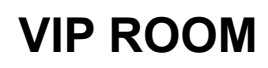

SalesCenter : Concept : v3 p 10 of 12 : Wed Sep 03 2014

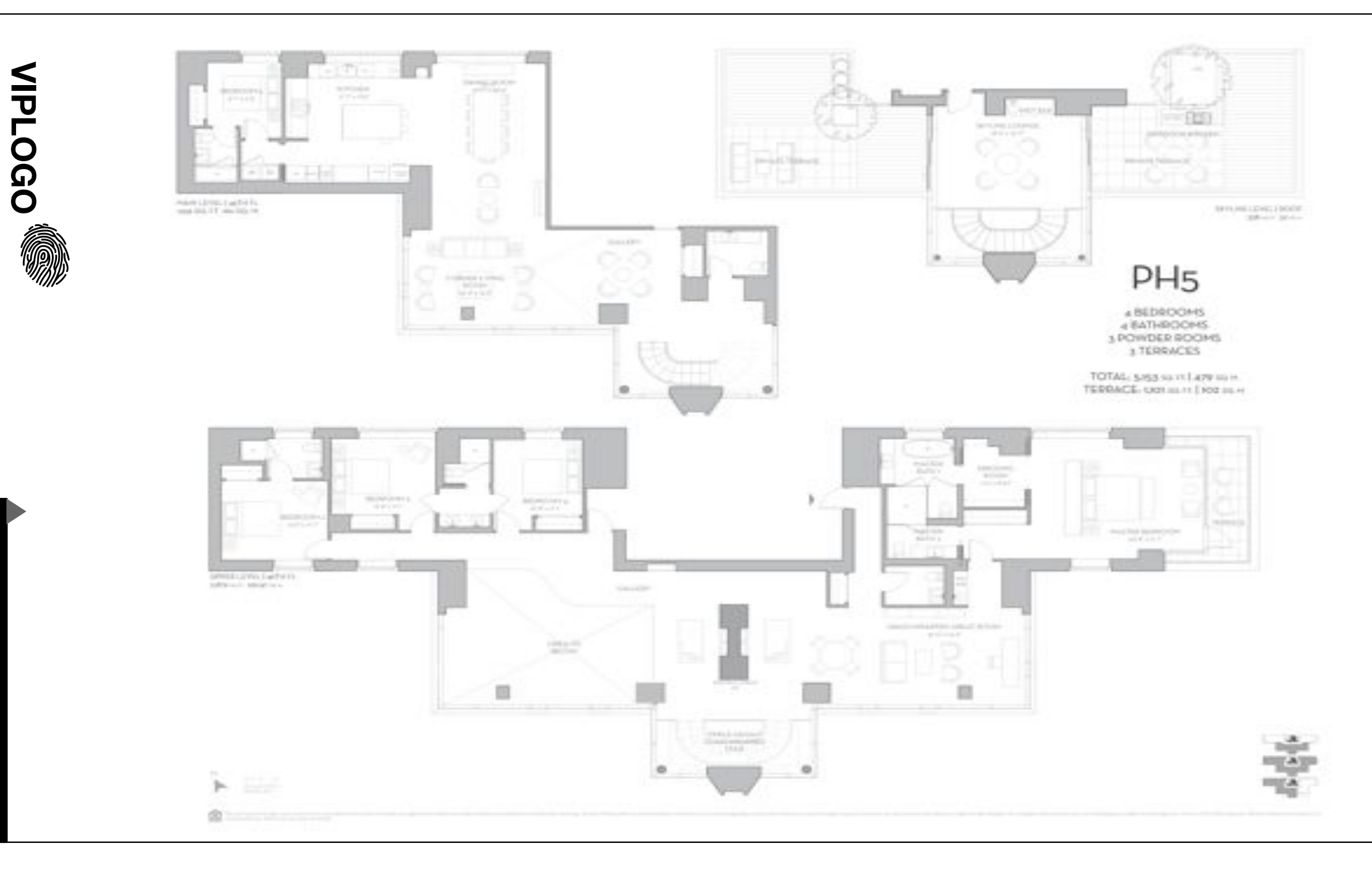

TRANSITION BACK TO FLOOR PLAN: -REGULAR NAVIGATION CAN CONTINUE AS DESCRIBED FROM THIS POINT.

- TAPPING THE LOGO WILL RETURN THE USER TO THE AXONOMETRIC Y-AXIS ROTATIONAL MODEL OF THE TOP OF THE BUILDING.

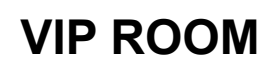

SalesCenter : Concept : v3 p 11 of 12 : Wed Sep 03 2014

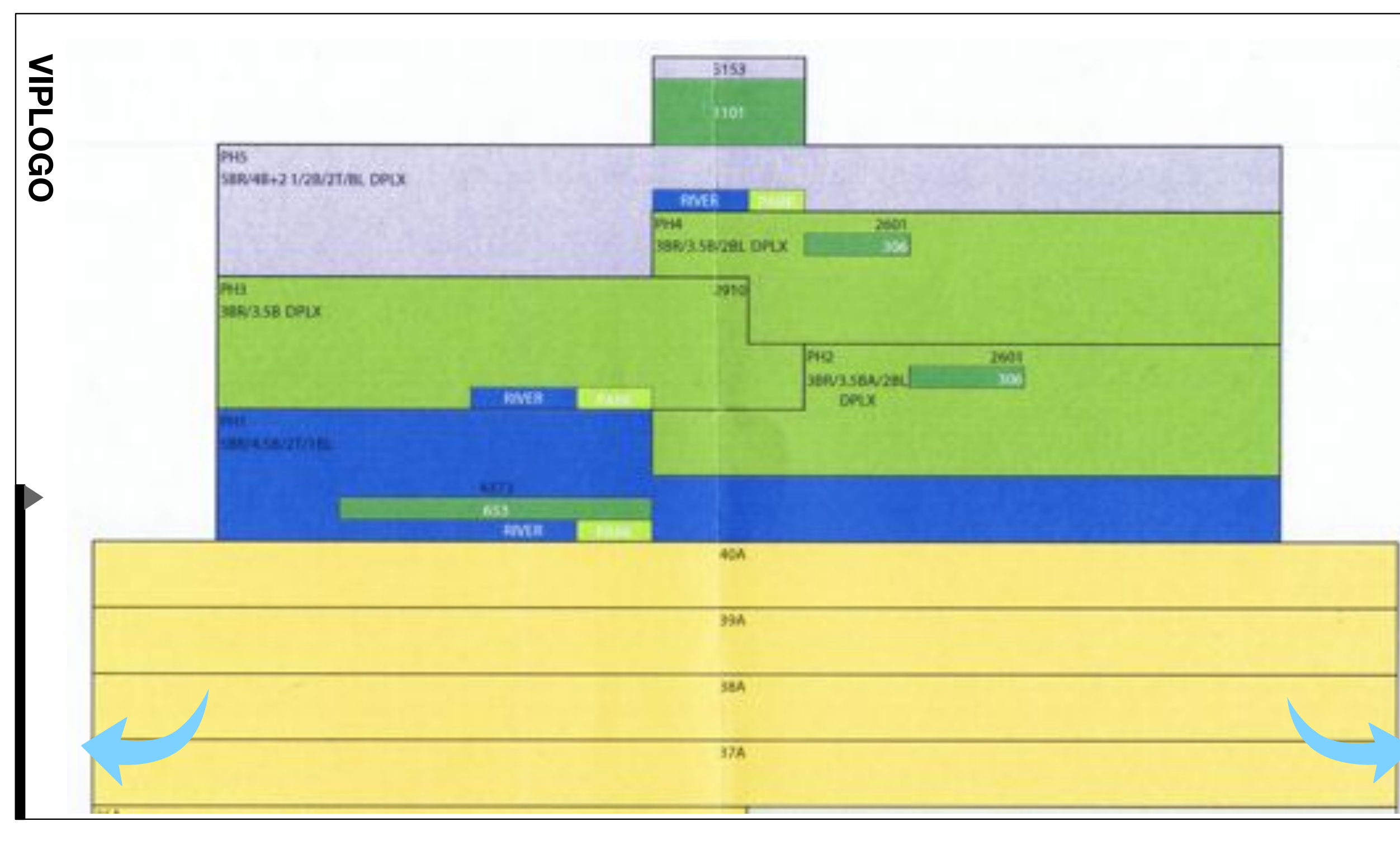

UNIT SELECTION: - NAVIGATION CAN CONTINUE IN THE MANNER DESCRIBED.

- CHECK OUT CAN BE ACHIEVED VIA THE IPAD OR THE MINI MENU TAB.

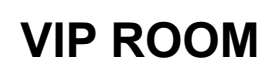

SalesCenter : Concept : v3 p 12 of 12 : Wed Sep 03 2014